|    |                                                                 | How to Review In Custody History at KCDC Portal                                                                |
|----|-----------------------------------------------------------------|----------------------------------------------------------------------------------------------------|
| #  | Instructions                                                    | Visual Cue                                                                                                    |
| 1. | Log in to the <u>e-Filing / Case</u>                            | Home Pay Citation or Ticket Login                                                                              |
|    | Access Portal.                                                  | Log in                                                                                                    |
|    | ***If you don't have an account,                                | Create new account Log in Request new password                                                                 |
|    | please follow the instructions to                               | E-mail *                                                                                                    |
|    | register for a public user or                                   | Enter your e-mail address.                                                                                     |
|    | attorney account.                                               | Password *                                                                                                    |
|    |                                                                 | •••••••                                                                                                    |
|    |                                                                 | Enter the password that accompanies your e-mail.                                                               |
|    |                                                                 | САРТСНА                                                                                                    |
|    |                                                                 | This question is for testing whether or not you are a human visitor and to prevent automated spam submissions. |
| 2. | Case Search                                                     |                                                                                                    |
|    | Search Tab. You can select to search by the Case Number, if you | Home Case Search  Calendar Search  Actions  Criminal Case Initiation File a New Case                           |
|    | know your case number, or search by Name.                       | Form Su  Case Search by Case Number                                                                            |
|    |                                                                 | Criminal and Infraction Case Search by Name                                                                    |
|    |                                                                 | We civil Case Search by Name / District Court e-Filing                                                         |

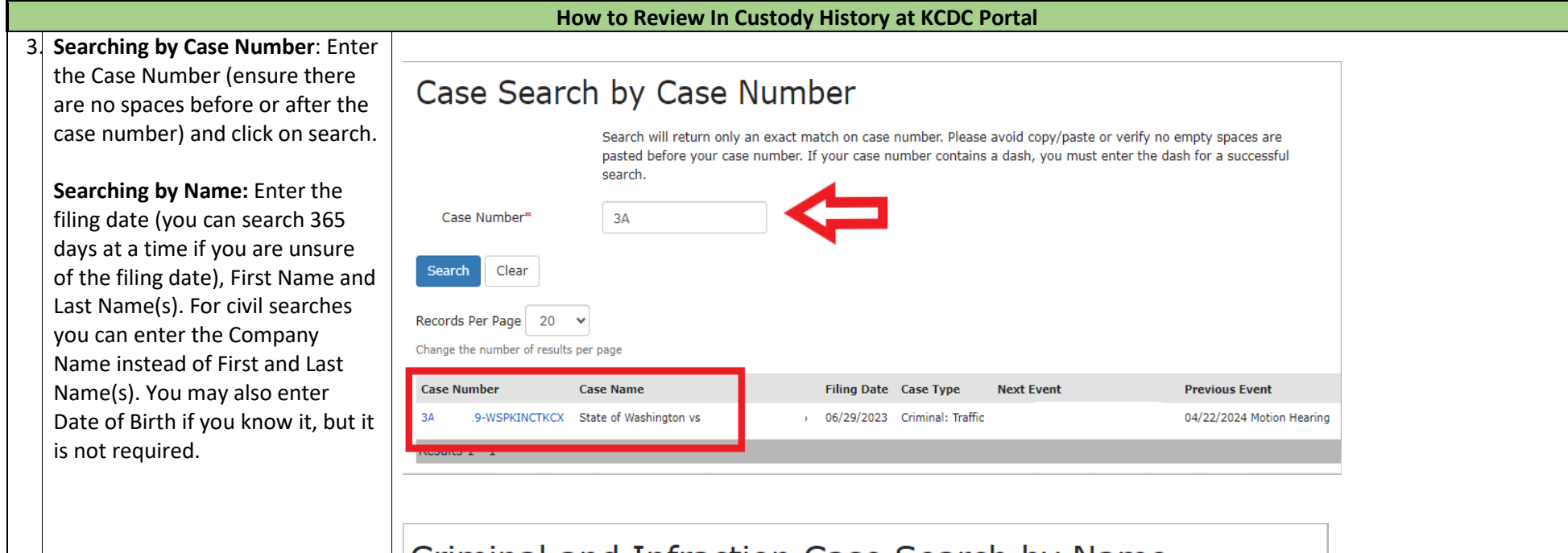

The Case will appear at the bottom of the page. You can click on the blue hyperlink under the case number to access the specific case.

| Criminal an                    | d Infracti                | on       | Cas        | e Sea         | arch by           | / Name            |         |          |
|--------------------------------|---------------------------|----------|------------|---------------|-------------------|-------------------|---------|----------|
|                                | You can search by fi      | irst and | d Last Nar | ne. Filing da | ate range can be  | e no more than 36 | 5 days. |          |
| Filing Date*                   | 01/01/2023                | to       | 12/31/20   | 023 🗰         | • 🗲               |                   |         |          |
| First Name*                    | L                         |          |            |               |                   |                   |         |          |
| Last Name <sup>≈</sup>         | K                         |          |            |               |                   |                   |         |          |
| Date of Birth                  |                           | 0        |            |               |                   |                   |         |          |
| Search Clear                   |                           |          |            |               |                   |                   |         |          |
| Records Per Page 20            | •                         |          |            |               |                   |                   |         |          |
| Change the number of results p | er page                   |          |            |               |                   |                   |         |          |
| Case Number                    | Case Name                 |          |            | Filing Date   | Case Type         | Next Event        |         | Previou  |
| 3AC 9-WSPKINCTKCX              | State of Washington vs. L |          | ĸ          | 06/29/2023    | Criminal: Traffic |                   |         | 04/22/20 |

|                                                                                                    | How to Review In Custody Histor                                                                                                    | y at KCDC Portal                                                                                                    |                                                                                                    |
|----------------------------------------------------------------------------------------------------|----------------------------------------------------------------------------------------------------|----------------------------------------------------------------------------------------------------|----------------------------------------------------------------------------------------------------|
| 4. Once you have accessed the case,                                                                                                    | Summary                                                                                                    |                                                                                                    |                                                                                                    |
| you can review the <b>Summary</b> tab.                                                                                                    | ✓ Case                                                                                                    |                                                                                                    | Add Filing                                                                                                    |
| Custody History will be displayed<br>under the <b>Custody Status</b> panel.<br>Dates and times should be<br>confirmed with the specific jail.                                                                                                    | Filing Date Case Caption                                                                                                    |                                                                                                    | Case Status                                                                                                    |
|                                                                                                    | └─ 10/05/2020 City of Bellevue vs.                                                                                                    | . GIMI                                                                                                    | Open                                                                                                    |
|                                                                                                    | <ul><li>Parties</li></ul>                                                                                                    |                                                                                                    |                                                                                                    |
|                                                                                                    | Type Name                                                                                                    | Date Repr                                                                                                    | esented By                                                                                                    |
|                                                                                                    | - Defendant GIM                                                                                                    | Start Date: 10/04/2020 STEIN                                                                                                    | I, LOTZKAR & STARR 10/05/2020                                                                                                    |
|                                                                                                    |                                                                                                    |                                                                                                    |                                                                                                    |
| <ul> <li>***Note, the court began</li> <li>entering the time on booking and</li> <li>release dates starting on</li> <li>01/22/2024; therefore, booking</li> <li>and release times will only be</li> </ul>                                                                                                    | Custody Status     DATES AND TIMES SHOULD BE CONFIRMED WITH     ***Note, the court will begin entering the time on     times will only be noted moving forward and not r     change and will require additional inquiry***                                                                                                    | THE SPECIFIC JAIL<br>booking and release dates starting on 01/22/<br>etrospective. A default of 12:00 am time will b                                                                                                    | 2024; therefore, booking and release<br>e displayed for any case prior to the                                                               |
| ***Note, the court began<br>entering the time on booking and<br>release dates starting on<br>01/22/2024; therefore, booking<br>and release times will only be<br>noted moving forward and not                                                                                                    | <ul> <li>Custody Status</li> <li>DATES AND TIMES SHOULD BE CONFIRMED WITH<br/>***Note, the court will begin entering the time on<br/>times will only be noted moving forward and not r<br/>change and will require additional inquiry***</li> <li>Date Known Status</li> </ul>                                                                                                    | THE SPECIFIC JAIL<br>booking and release dates starting on 01/22/<br>etrospective. A default of 12:00 am time will b<br>Booking Date Facility                                                                                                    | 2024; therefore, booking and release<br>e displayed for any case prior to the<br>Release Date                                               |
| ***Note, the court began<br>entering the time on booking and<br>release dates starting on<br>01/22/2024; therefore, booking<br>and release times will only be<br>noted moving forward and not<br>retrospective. A default of 12:00                                                                           | Custody Status     DATES AND TIMES SHOULD BE CONFIRMED WITH     ***Note, the court will begin entering the time on     times will only be noted moving forward and not r     change and will require additional inquiry***     Date Known Status     Defendant GIF                                                                                                    | THE SPECIFIC JAIL<br>booking and release dates starting on 01/22/<br>etrospective. A default of 12:00 am time will b<br>Booking Date Facility                                                                                                    | 2024; therefore, booking and release<br>e displayed for any case prior to the<br>Release Date                                               |
| ***Note, the court began<br>entering the time on booking and<br>release dates starting on<br>01/22/2024; therefore, booking<br>and release times will only be<br>noted moving forward and not<br>retrospective. A default of 12:00<br>am time will be displayed for any                                      | ✓ Custody Status      ✓ DATES AND TIMES SHOULD BE CONFIRMED WITH      ****Note, the court will begin entering the time on     times will only be noted moving forward and not r     change and will require additional inquiry***     Date Known Status                                                                                                    | THE SPECIFIC JAIL<br>booking and release dates starting on 01/22/<br>etrospective. A default of 12:00 am time will b<br>Booking Date Facility<br>02/01/2024 10:00 PM Score                                                                                                    | 2024; therefore, booking and release<br>e displayed for any case prior to the<br>Release Date                                               |
| ***Note, the court began<br>entering the time on booking and<br>release dates starting on<br>01/22/2024; therefore, booking<br>and release times will only be<br>noted moving forward and not<br>retrospective. A default of 12:00<br>am time will be displayed for any                                      | Custody Status     DATES AND TIMES SHOULD BE CONFIRMED WITH     ***Note, the court will begin entering the time on     times will only be noted moving forward and not r     change and will require additional inquiry***     Date Known Status     Date Known Status     Date Colored In Custody     In Custody     In Custody                                                                                                    | THE SPECIFIC JAIL<br>booking and release dates starting on 01/22/<br>etrospective. A default of 12:00 am time will be<br>Booking Date Facility<br>02/01/2024 10:00 PM Score<br>10/30/2023 12:00 AM Score                                                                                                    | 2024; therefore, booking and release<br>e displayed for any case prior to the<br>Release Date<br>10/31/2023 12:00 AM                        |
| ***Note, the court began<br>entering the time on booking and<br>release dates starting on<br>01/22/2024; therefore, booking<br>and release times will only be<br>noted moving forward and not<br>retrospective. A default of 12:00<br>am time will be displayed for any<br>case prior to the change and will | Custody Status     DATES AND TIMES SHOULD BE CONFIRMED WITH     ****Note, the court will begin entering the time on     times will only be noted moving forward and not r     change and will require additional inquiry***     Date Known Status     Date Known Status     Date Colored A to the status     Date Colored A to the s | THE SPECIFIC JAIL         booking and release dates starting on 01/22/         etrospective. A default of 12:00 am time will be         Booking Date         Booking Date       Facility         02/01/2024 10:00 PM       Score         10/30/2023 12:00 AM       Score         08/24/2023 12:00 AM       SCORE | 2024; therefore, booking and release<br>e displayed for any case prior to the<br>Release Date<br>10/31/2023 12:00 AM<br>08/25/2023 12:00 AM |